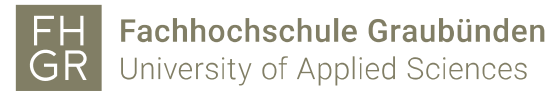

## Eduroam with Windows

1. Open the network overview with a right click on the network icon.

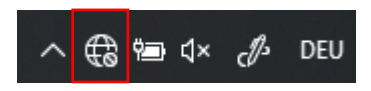

- 2. Click on **"eduroam"** and after on **"Connect"**. In the new window fill in following informations:
  - Loginname: Your FHGR-Loginname followed by "@fhgr.ch" (e.g.:
  - "mustermax@fhgr.ch").
  - Password: Your FHGR-Password (e.g.: "max123mus").

| Windows-Sicherheit<br>Anmelden | ×         |
|--------------------------------|-----------|
| mustermax@fhgr.ch              | ×         |
| •••••                          |           |
| Domäne: fhgr.ch                |           |
| ОК                             | Abbrechen |

3. In the new window click again on "Connect".

| (k.                                                                                                    | eduroam<br>Verbindung wird hergestellt |           |  |
|----------------------------------------------------------------------------------------------------|----------------------------------------|-----------|--|
| Verbindung weiter herstellen?<br>Wenn Sie "eduroam" hier erwarten, können Sie<br>bedenkenlos eine Verbindung herstellen.<br>Andernfalls handelt es sich möglicherweise um<br>ein anderes Netzwerk mit demselben Namen.<br>Zertifikatdetails anzeigen |                                        |           |  |
|                                                                                                    | Verbinden                              | Abbrechen |  |